附件 2

# 云南教育云系统申请与登录操作手册

网上申报系统"云南省教育教育科学规划项目申报系统"部 署于云南教育专网。网上申报系统的登录提供两种方式。

**方式一:**使用已接入"云南省义务教育专网"的中小学校电脑,可直接输入网址: http://jyky.ynjy.cn,在"云南省教育教育科学规划项目申报系统"下(如下图)进行系统注册和申报。已注册过系统的用户无需重复注册。

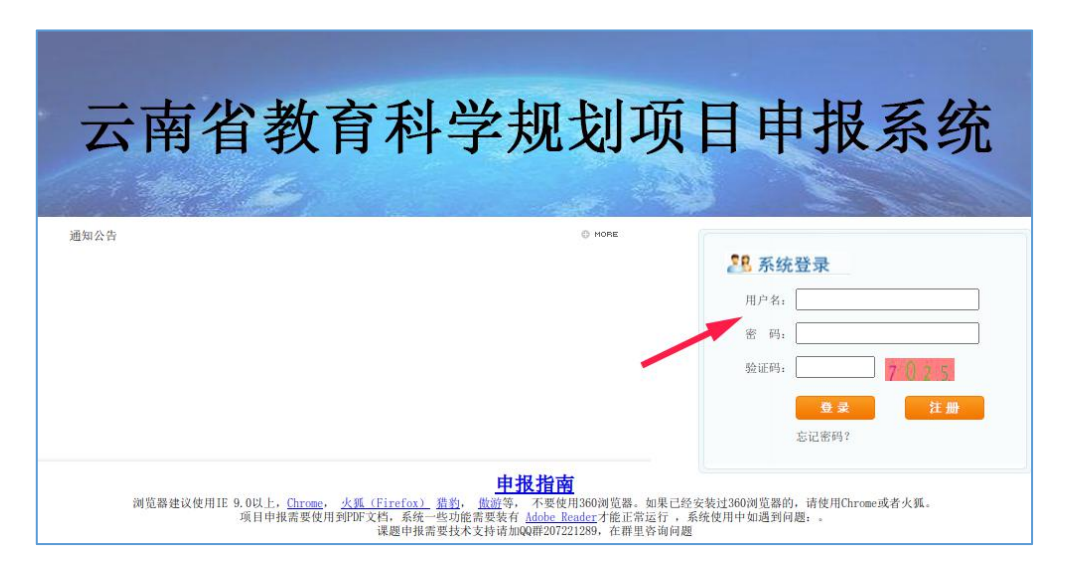

方式二:使用其他电脑网上申报,需先在手机上安装"云南教育云"APP——在APP上实名注册为云南教育专网用户并选择申报系统访问权限(过去通过专网已有本系统访问权限的无需重复注册,直接进入下一步)——待系统管理员审核通过——再使用电脑打开网址 https://ysjy.ynjy.cn——用手机"云南教育云" APP 扫码进入云南教育专网——选择"云南省教育课题与成果申 报系统"进行系统注册和申报(已注册过申报系统的用户无需重 复注册)。

注: 使用方式二, 手机需安装 APP 并使用手机 APP 扫码电脑对应网页才能登录。安装方式二操作步骤如下。

一、手机下载"云南教育云" APP 并申请申报系统的访问 权限

#### 第一步:下载"云南教育云"APP

用手机浏览器打开网页 https://ysjy.ynjy.cn,按照下图所示点 击下载安装"云南教育云" APP。

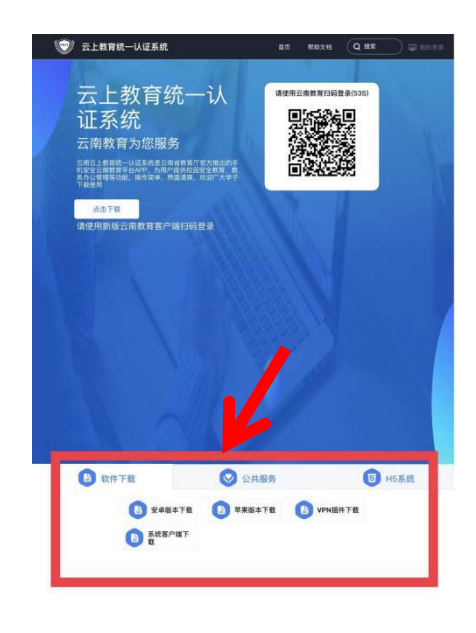

第二步:云南教育专网用户注册与登录

注:过去已通过云南教育专网申请访问过"云南省教育课题 与成果申报系统"的用户无需重复注册,使用"云南教育云"APP 扫码登录即可。 手机上安装"云南教育云" APP 后,双击打开 APP。单击 APP 右下角"我的服务"——单击 APP 顶部"未登录"进入登录界面 (如下右图)——输入手机号、获取验证码进行登录。

| 1:39 ■<br>금<br>未登录<br><sub>请点击登录</sub> | Some state in the state in the state in | VIII VIII VIII |
|----------------------------------------|----------------------------------------------------------------------------------------------------|----------------|
| 🗉 隐私政策                                 | >                                                                                                    | 欢迎来到云南教育云      |
| ④ app更新                                | >                                                                                                    | 请输入手机号码 获取验证码  |
| ② 设置                                   | >                                                                                                    | 请输入验证码         |
|                                        |                                                                                                    | 登录             |
| ★ ■ 公共服务 消息                            | <b>上</b> ≣<br>通讯录 我的服务                                                                                                    |                |

## 第三步:实名认证

登录成功后,还未认证的用户,在 APP 右下角"我的服务"的 顶部会显示"未实名,请实名认证",点击进行实名认证。操作 步骤如下图。

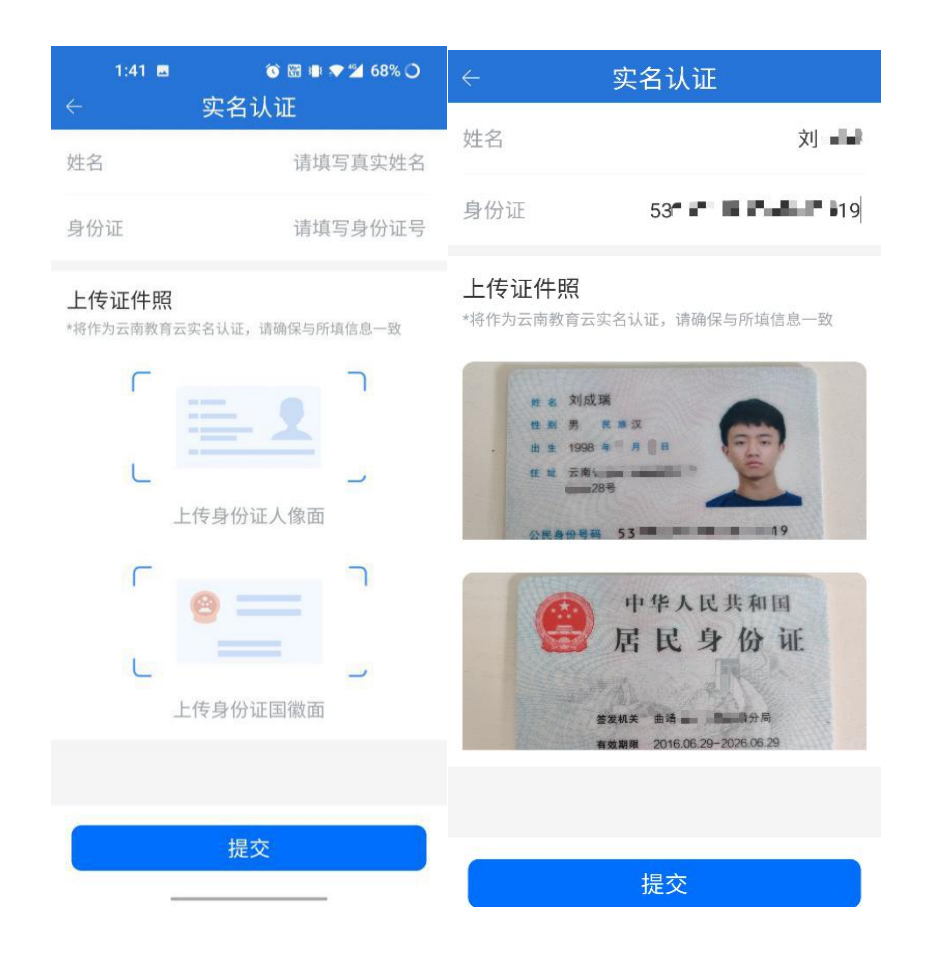

## 第四步:申请申报系统的访问权限

点击"申请系统"——选择"云南省教育课题与成果申报系统"——在跳出的"申请确认"界面中单击"申请"——点击右 上角"申请记录"查询本人的申请记录——耐心等待系统管理员 审核,操作步骤如下图。审核工作一般在一个工作日内完成,请 耐心等待审核,无需电话确认。

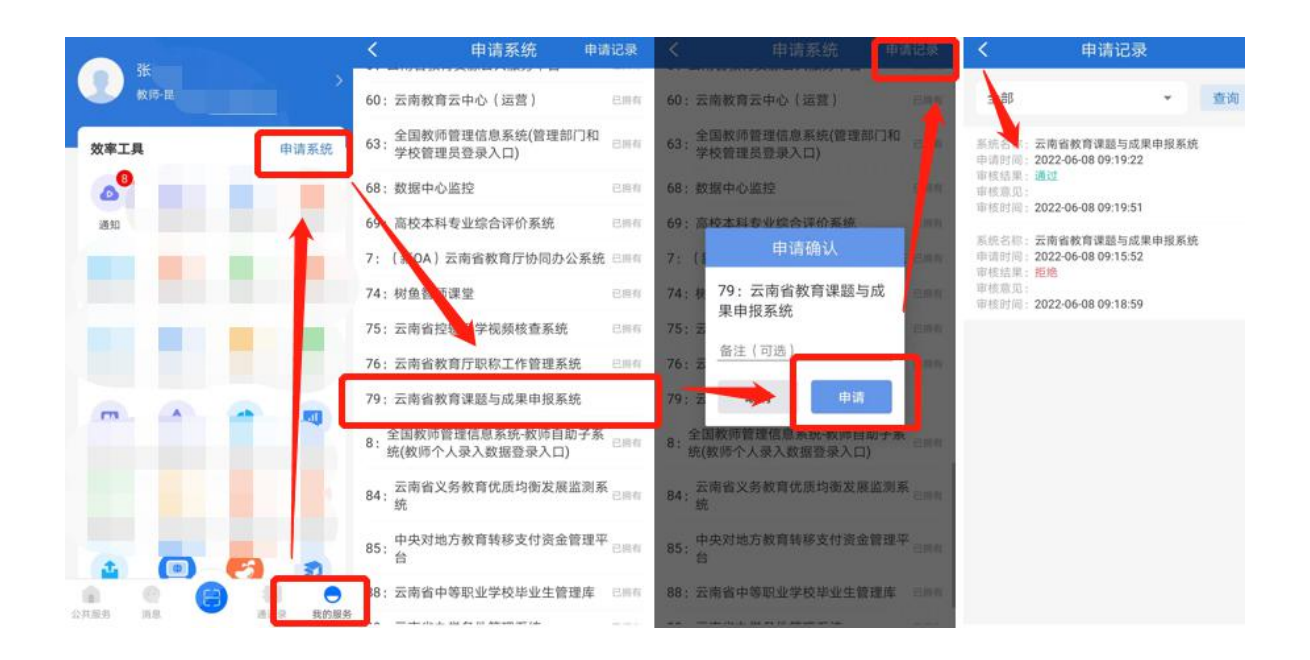

二、使用手机 APP 扫码电脑网页登录与访问课题申报系统 第一步:电脑上安装云南教育专网 VPN 插件(建议使用谷 歌浏览器)

电脑浏览器中打开网址: https://ysjy.ynjy.cn, 进入"云上教 育统一认证"网页——点击网页下方"VPN 插件下载"——下 载完成后,安装插件。如下图所示。此步骤不可省略!

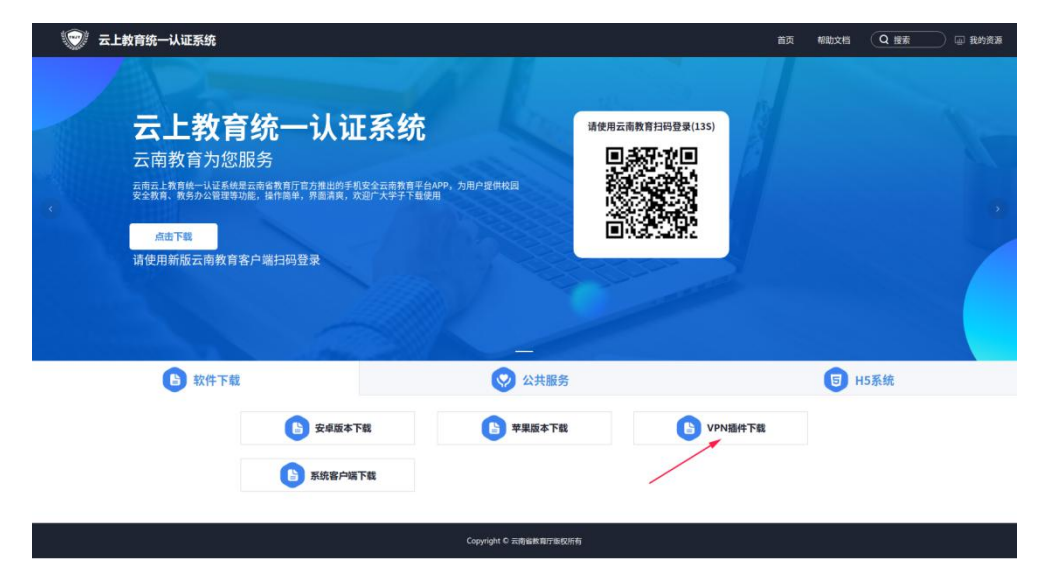

第二步:使用手机 APP 扫码电脑网页登录云南教育专网

登录手机"云南教育云"APP——使用 APP 扫码按钮(如下左图)——扫描电脑网页二维码(如下右图)进入云南教育专网。

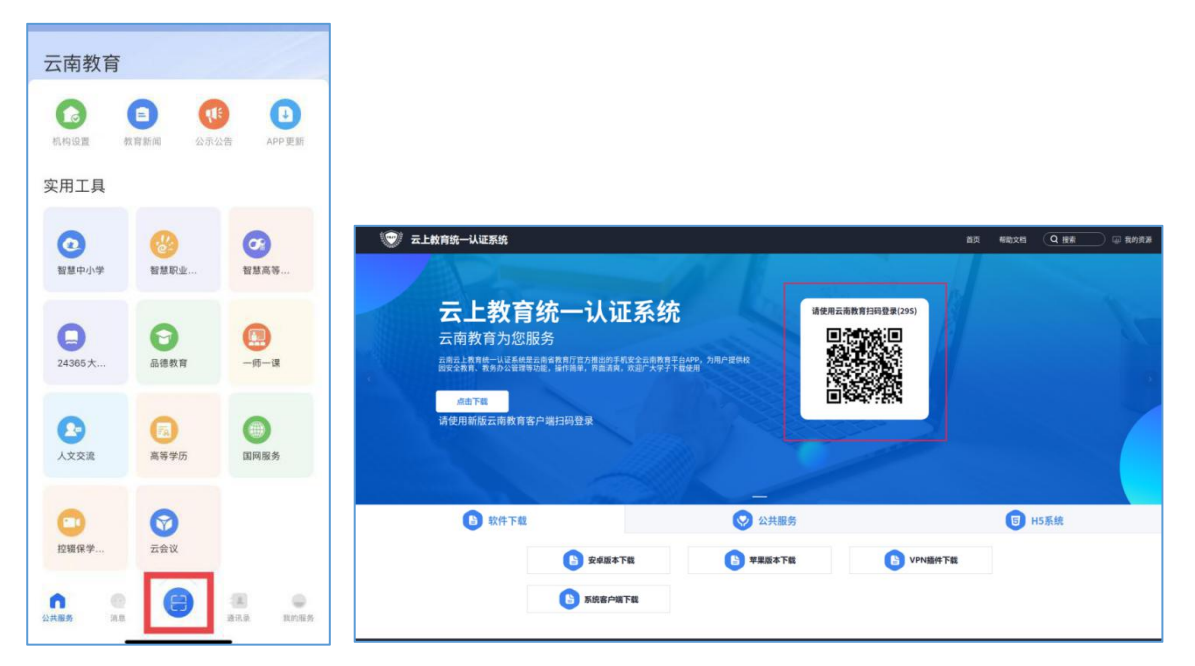

在"管理业务平台"中找到"云南省教育课题与成果申报系统"(如下图)进入"云南省教育科学规划项目申报系统"所在页面。

| 💬 云上教育统一认证系统                        | 首页 控制台 申请系统 🔍 投素 🕢 🖄 注销                  |
|-------------------------------------|------------------------------------------|
| 个人信息                                | Teneral                                  |
| <b>姓名</b><br>教育行政人员-云南省教育厅<br>切员身份》 | SAIDER®<br>◎ 管理业务平台<br>79.云南省教育课题与成果中报系统 |
| 3000000<br>云南教育云用户审核平台              |                                          |
| 云南省教育课题与成果申报系统                      | ③公共服务平台                                  |
| 教育云管理平台                             |                                          |
| 云国教师备授课工具 (PC端)                     |                                          |
| (新OA)云南省教育厅协同办公系统                   |                                          |

## 第三步:课题申报系统注册并登录

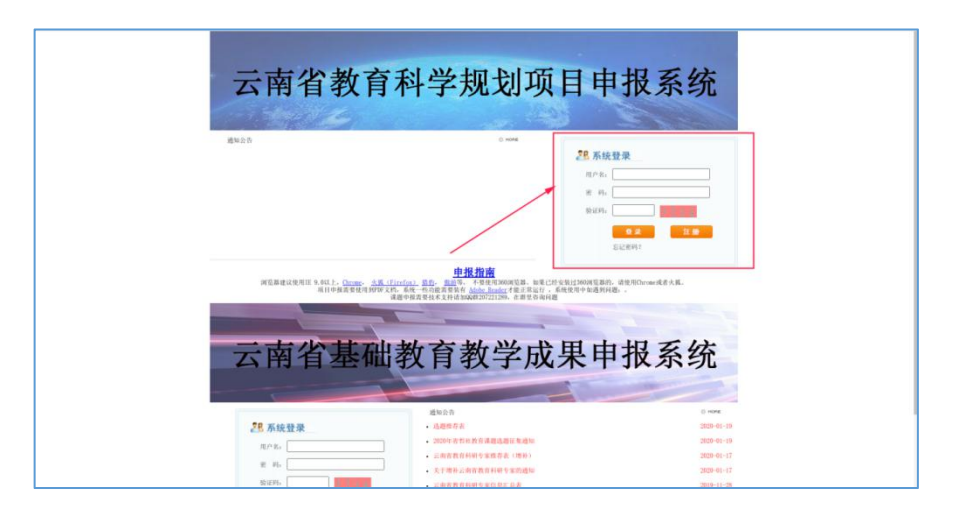

课题申报系统"云南省教育科学规划项目申报系统"如上图。 在页面右上角课题负责人需注册账号进行课题申报填写,已有账 号者使用原有的账号密码登录,无需重复注册。如忘记账号和密 码可点击"忘记密码"输入身份证和姓名查看账号并重置密码。

## 第四步:申报课题

注册并登录后,点击"新项目申报"即可开始填报课题。如 下图。

| 项目管理信息维护           |       |    |   |       |      |           |
|--------------------|-------|----|---|-------|------|-----------|
| 项目管理               |       |    |   |       |      |           |
| 项目管理               |       |    |   |       |      |           |
| 项目名称:              | 申报类别: | 全部 | ~ | 学科分类: | 全部 🖌 | 査 询 新项目中报 |
| 共0项 每页 <u>10</u> 行 |       |    |   |       |      | /         |
|                    |       |    |   |       |      |           |
|                    |       |    |   |       |      | /         |
|                    |       |    |   |       |      |           |
|                    |       |    |   |       |      |           |
|                    |       |    |   |       |      |           |
|                    |       |    |   |       |      |           |
|                    |       |    |   |       |      |           |
|                    |       |    |   |       |      |           |
|                    |       |    |   |       |      |           |
| 共0项 每页 <u>10</u> 行 |       |    |   |       |      |           |